## CARSI用户资源访问指南(Oxford English Disctionary)

1. 使用非校园 IP 地址打开浏览器,输入 <u>https://www.oed.com/</u>。点击右上角 "sign in",选择"Sign in via your institution"。

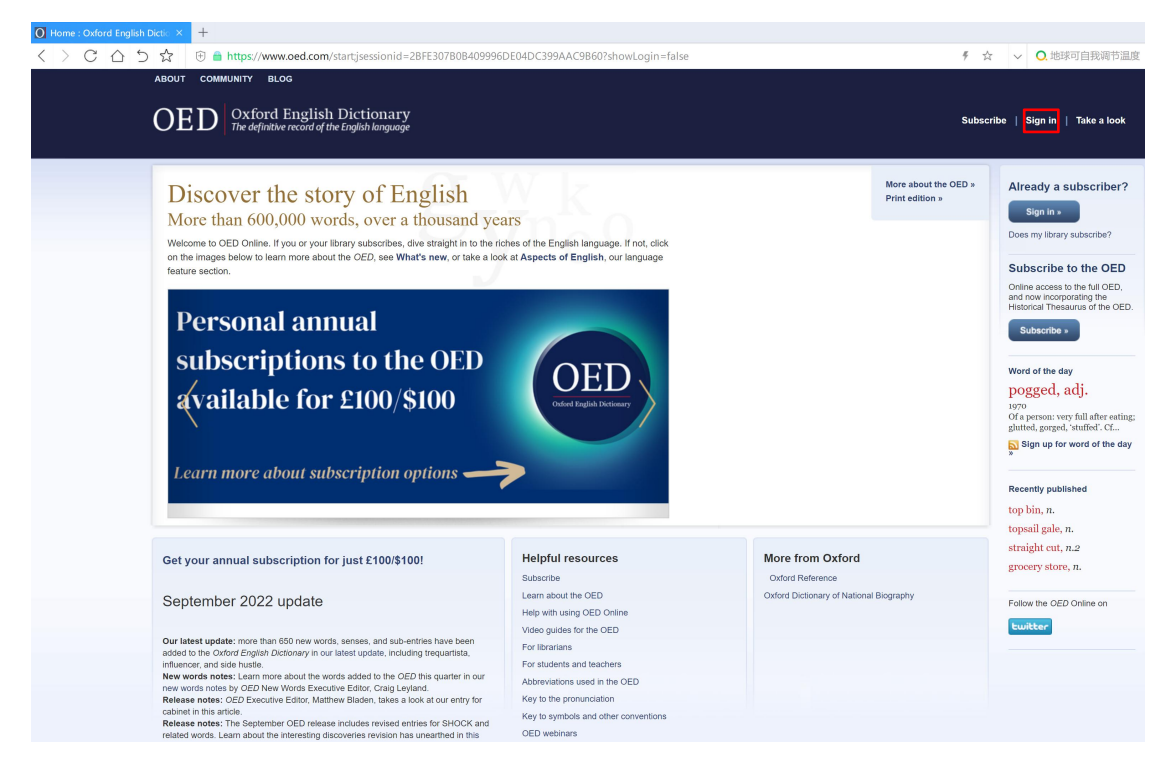

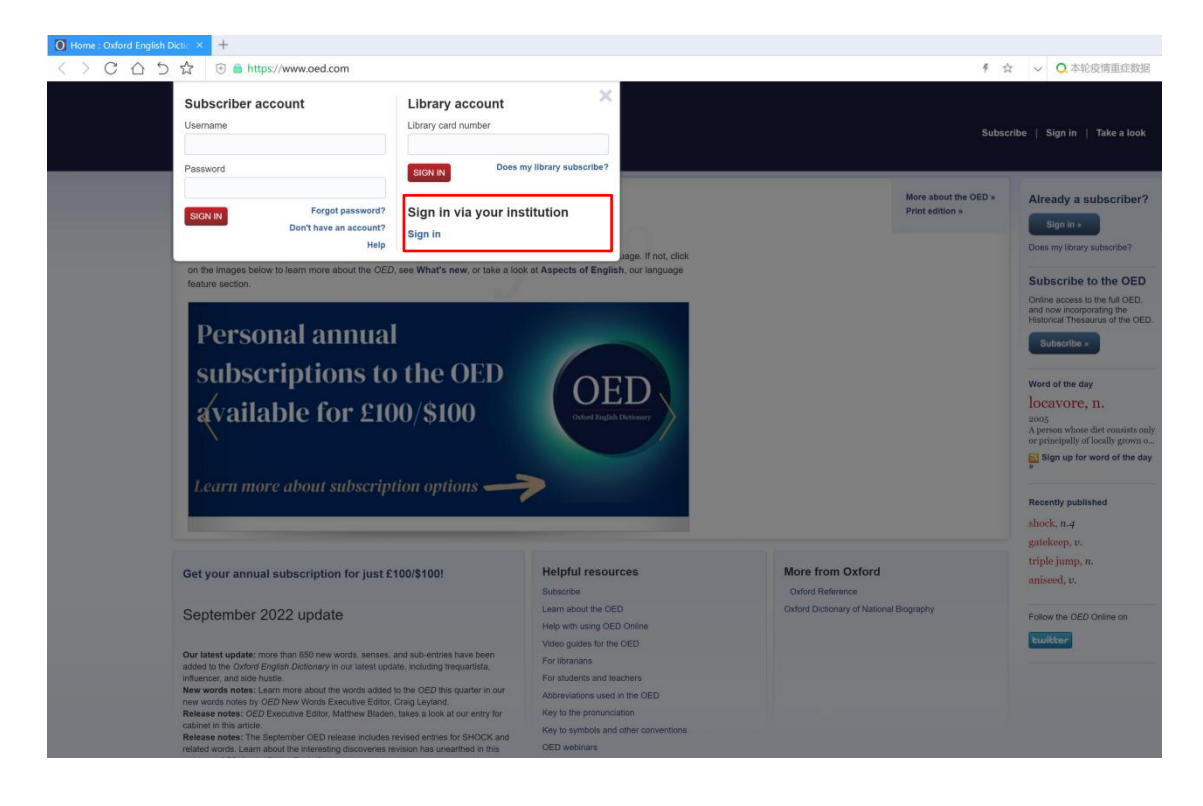

2. 在学校搜索界面,输入并选择"Beijing Normal University"。

| 被育网联邦认证与资源共享基础设施<br>CERNET Authentication and Resource Sharing Infrastruct | 关于CARSI                | 新闻公告            | 应用资源          | 会员单位 | CARSI文档 | 加入CARSI | 联系我们 | ⑧用户登录 | €管理员登录 |
|----------------------------------------------------------------------------|------------------------|-----------------|---------------|------|---------|---------|------|-------|--------|
|                                                                            |                        |                 | 月             | 沪登录  |         |         |      |       |        |
| 北京师范大学                                                                     |                        |                 |               |      |         |         | ×    | 登录    |        |
| 北京师范大学(Be                                                                  | ijing Normal Univers   | iity)           |               |      |         |         | _    |       |        |
| 全部 A B C D                                                                 | FGHJKL                 | MNPQS           | т w х ү       | z    |         |         |      |       |        |
| 阿坝师范学院(A                                                                   | ba Teachers Univers    | ity)            |               |      |         |         |      |       |        |
| 安徽财经大学(4                                                                   | Anhui University of Fi | nance and Ecor  | ionics)       |      |         |         |      | - 11  |        |
| 安徽财贸职业学的                                                                   | 完(Anhui Finance An     | d Trade Vocatio | onal College) |      |         |         |      | - 11  |        |
| 安徽城市管理职业                                                                   | 业学院(Anhui Vocatio      | onal College of | City Managem  | ent) |         |         |      | - 1   |        |
| 安徽大学 (Anhu                                                                 | i University)          |                 |               |      |         |         |      |       |        |
| 安徽工程大学(A                                                                   | Anhui Polytechnic Un   | iversity)       |               |      |         |         |      |       |        |
| 安徽工商职业学纲                                                                   | 完(Anhui Business ar    | nd Technology   | College)      |      |         |         |      |       |        |
| 安徽工业大学(A                                                                   | Anhui University of Te | echnology)      |               |      |         |         |      |       |        |
| 安徽国际商务职业                                                                   | 业学院 (Anhui Institut    | e Of Internatio | nal Business) |      |         |         |      |       |        |

3. 到北京师范大学图书馆登录页面输入学工号、密码(与学校统一认证平台即信息门户密码一致)。

| 北京师范大学图书馆<br>Beijing Normal University Library                          |  |  |  |  |  |  |  |
|-------------------------------------------------------------------------|--|--|--|--|--|--|--|
| 校本部登录:请使用数字京师(信息门<br>户)的学工号和密码登录。                                       |  |  |  |  |  |  |  |
| 珠海园区登录:请使用数字京师·珠海<br>(信息门户)的学工号和密码登录。                                   |  |  |  |  |  |  |  |
| 学工号 (UserID)                                                            |  |  |  |  |  |  |  |
| 密码 (Password)                                                           |  |  |  |  |  |  |  |
|                                                                         |  |  |  |  |  |  |  |
| 忘记密码: <u>校本部</u> ; <u>珠海园区</u><br>CARSI服务使用说明: <u>校本部</u> ; <u>珠海园区</u> |  |  |  |  |  |  |  |
| 不保存账号信息                                                                 |  |  |  |  |  |  |  |
| 清除历史授权信息                                                                |  |  |  |  |  |  |  |
| 登录 Login                                                                |  |  |  |  |  |  |  |

4. 登录后,在数据库首页右上角出现"Beijing Normal University Library"的标识,就可以访问该数据库的资源了。

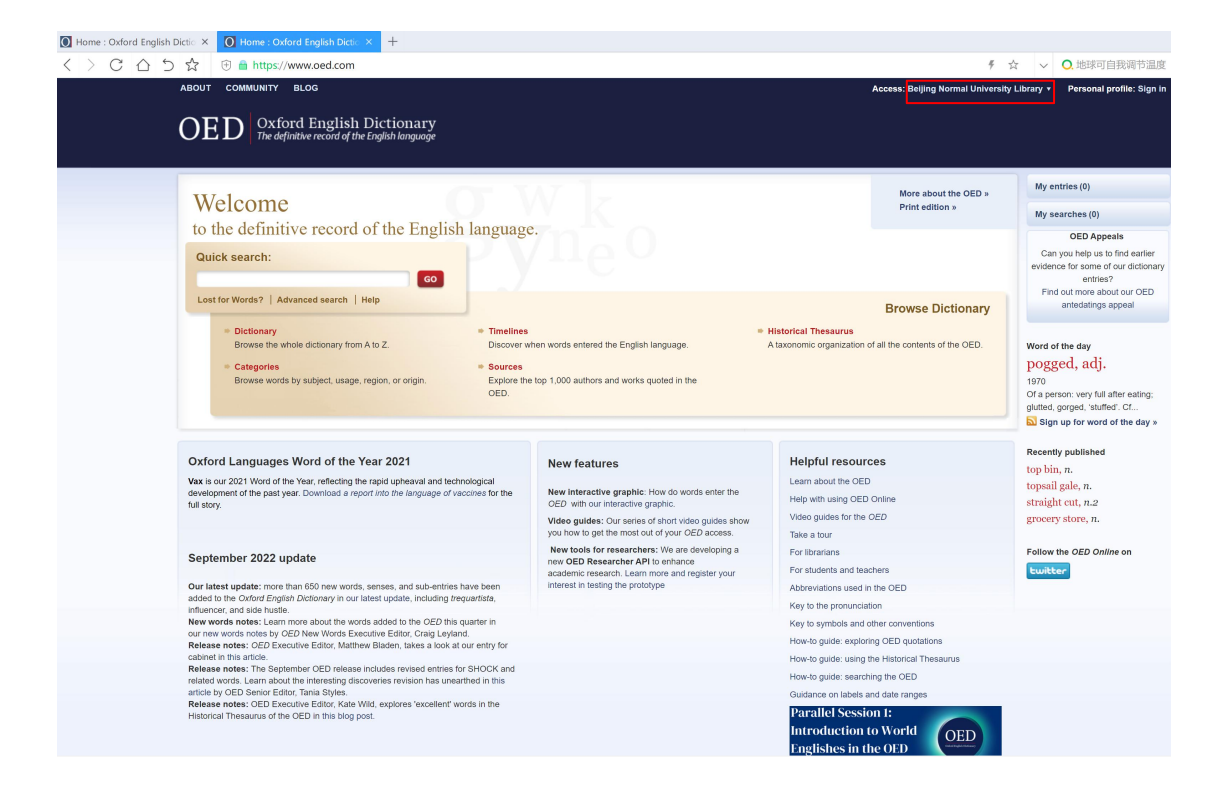